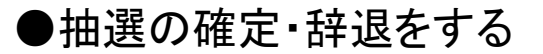

※この項では、「抽選実施日以降」にできる処理についてご説明します。 「抽選申込から抽選実施前日まで」の処理については、別項「抽選の照会・取消をする」を ご参照ください。

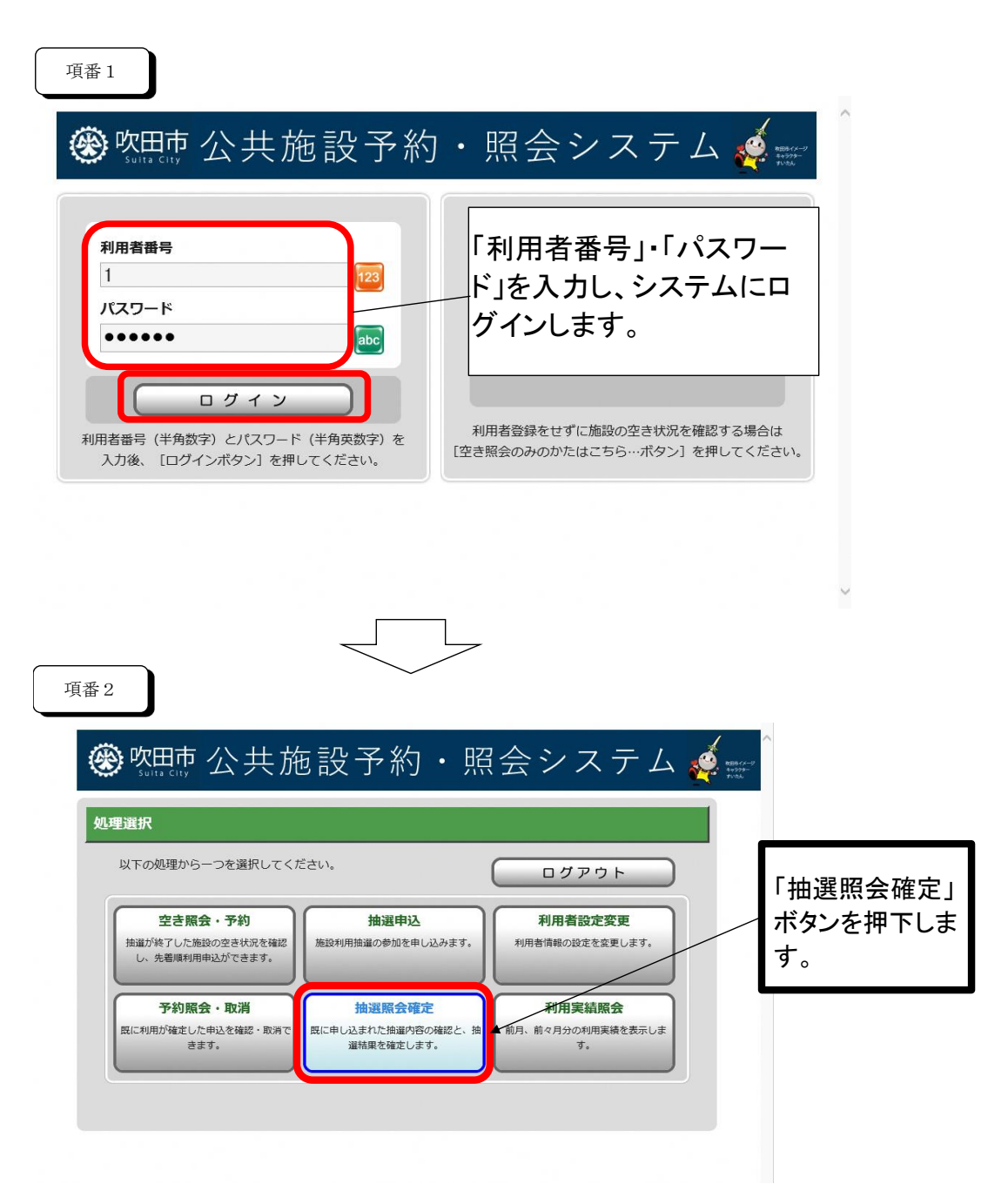

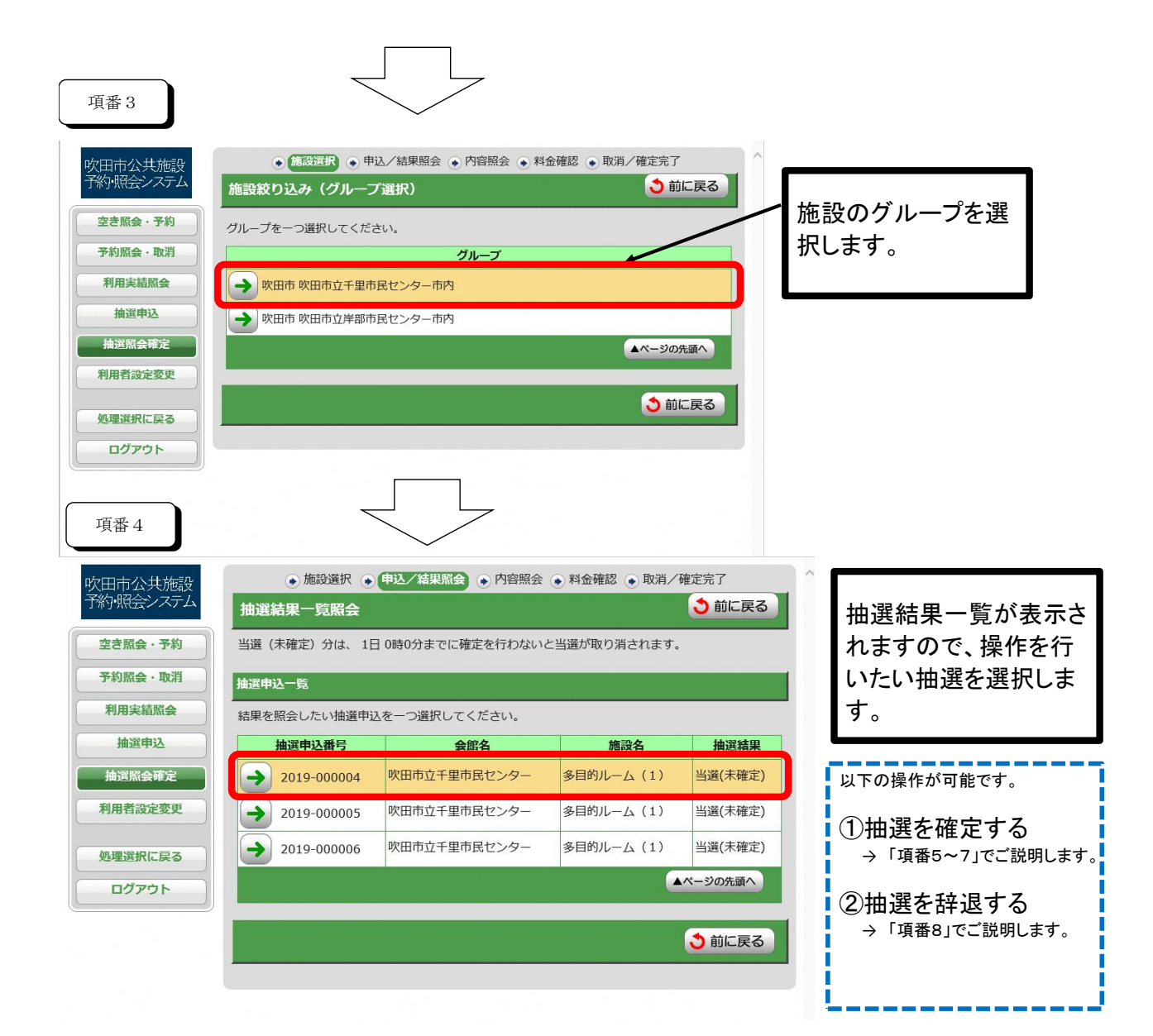

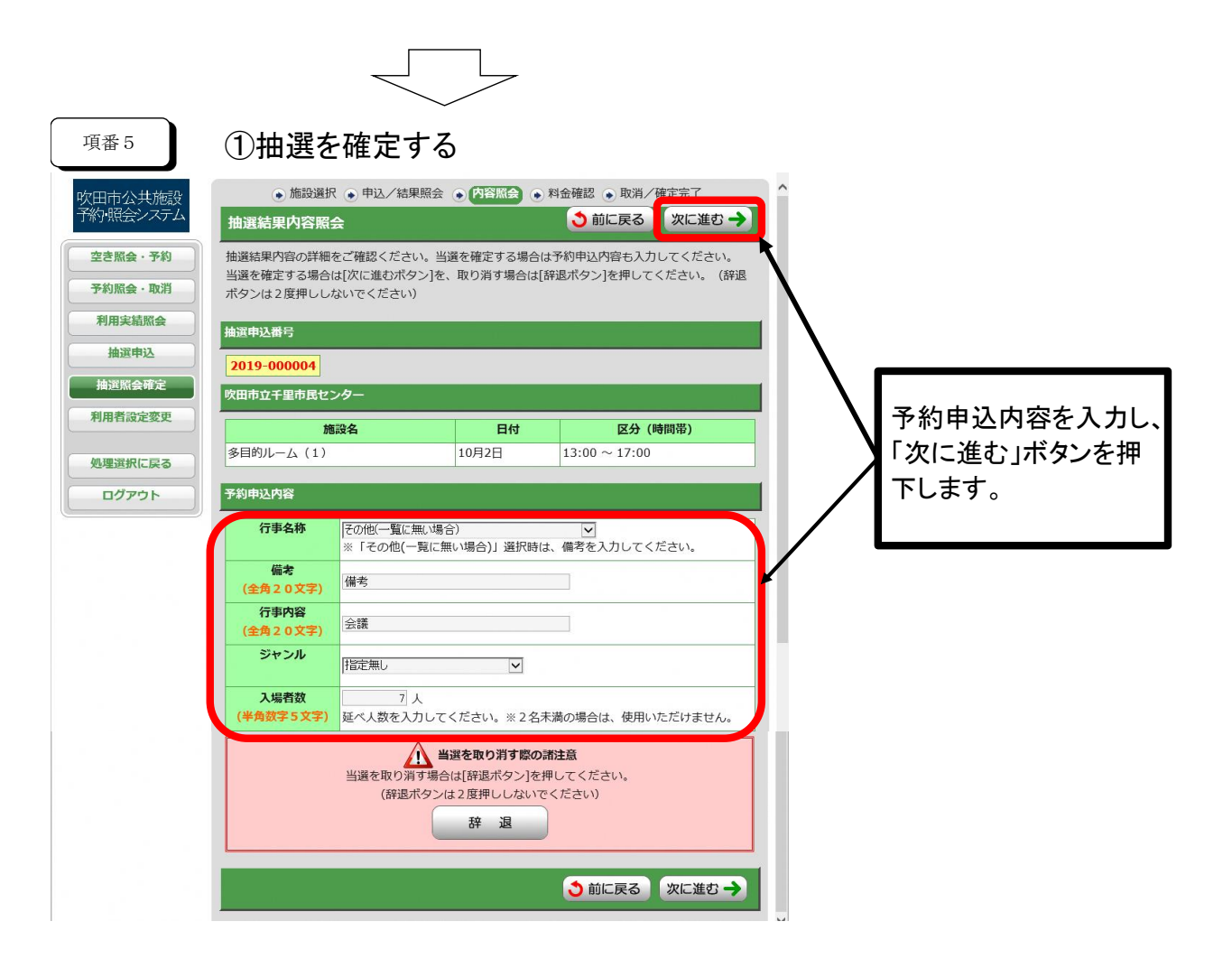

| 項番6                                |                                                                            |                                                     | ~                                                                                |                                                                                             |                         |   |                                                            |
|------------------------------------|----------------------------------------------------------------------------|-----------------------------------------------------|----------------------------------------------------------------------------------|---------------------------------------------------------------------------------------------|-------------------------|---|------------------------------------------------------------|
| 吹田市公共施設<br>予約・照会システム               | <ul> <li>● 施設選択 ● 「</li> <li>料金確認</li> </ul>                               | 申込/結果照会 (                                           | • 内容照会 • 科金確認                                                                    | • 取消/確定                                                                                     | 完了                      | î |                                                            |
| 空き照会・予約       予約照会・取消       利用実結照会 | 下記の予約対象時間帯ごと<br>チェックを付けた後、[確定<br>(確定ボタンは2度押しし                              | の利用料金と申し<br>3ボタン]を押して<br>ないでください)                   | →込み内容をご確認の上、<br>こください。                                                           | 「利用規約を承認                                                                                    | します」に                   |   |                                                            |
| 抽選申込<br>抽選照会確定<br>利用者設定変更          | 岐田市立千里市民センター<br>施設名<br>多目的ルーム(1)                                           | 日付<br>10月2日<br>計金額(税込み                              | 区分 (時間帯)<br>13:00 ~ 17:00<br>)                                                   | <b>施設料金</b><br><b>加設料金</b><br>一<br>一<br>一<br>一<br>一<br>一<br>一<br>一<br>一<br>一<br>一<br>一<br>一 | <b>付帯料金</b><br>0円<br>0円 |   | 「利用料金」、「予約申込内容」を確認のうえ、「利用規約なご認知」ます。                        |
| 処理選択に戻る                            | 予約申込内容<br>行事名称 その他(-<br>備考 備考<br>行事内容 会議                                   | -覧に無い場合)                                            |                                                                                  |                                                                                             |                         |   | 利を承認します。」にテェッ<br>クを入れ、「確定」ボタンを<br>押下します。<br>(※利用規約を承認いただ   |
|                                    | シャシル         指定無し           入場者数            吹田市公共施設予約・                     | 7 人<br>7 人<br>照会システム                                | 利用規約 利用規約                                                                        | -ボリシー                                                                                       |                         |   | けない場合は、予約申込が<br>できません。)                                    |
|                                    | I 吹田市公共施設<br>(目的)<br>第1条 この税約は、<br>う、)を利用して吹田<br>(以下「施設」という<br>これために必要な憲法で | 約・照会システ<br>吹田市公共施設<br>市及び指定管理<br>、)の利用申込<br>、)の利用申込 | ム 利用規約<br>予約・照会システム (以下<br>者 (以下「市等」という。<br>みチ続等 (以下「利用申込<br>かってす<br>利用規約を承認します。 | 、「本システ」」<br>)が管理 る公共<br>3.み等」 いう。)                                                          | こい<br>施設<br>を行<br>~     |   | ※お申込みの施設によっては、「付<br>帯予約」ボタンが表示され、付属設備<br>の利用申込ができる場合があります。 |
|                                    |                                                                            | 0                                                   | 確定 O                                                                             | 3                                                                                           | 前に戻る                    |   |                                                            |

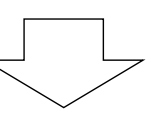

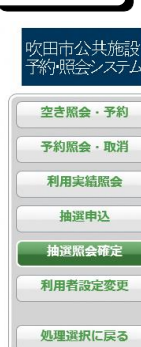

ログアウト

項番 7

| <ul> <li>● 施設選択</li> <li>● 申込/結果照会</li> <li>● 内容照会</li> <li>● 料金確認</li> <li>● 取消/確定完了</li> </ul> |              |          |               |             |      |  |  |  |  |  |  |
|--------------------------------------------------------------------------------------------------|--------------|----------|---------------|-------------|------|--|--|--|--|--|--|
| 抽選結果確定完了                                                                                         |              |          |               |             |      |  |  |  |  |  |  |
| 下記の内容で抽選結果を確定しました。<br>手続き完了後は必ずログアウトしてください。                                                      |              |          |               |             |      |  |  |  |  |  |  |
| 抽選申込番号 /予約番号 (承認番号)                                                                              |              |          |               |             |      |  |  |  |  |  |  |
| 2019-000004/2020-000001-00<br>(当選確定した際の重要な番号です。メモなどに控えておいてください。)                                 |              |          |               |             |      |  |  |  |  |  |  |
| 欧田市立千里市民センター                                                                                     |              |          |               |             |      |  |  |  |  |  |  |
| 施設名                                                                                              | 施設名          |          | 区分 (時間帯)      | 施設料金        | 付帯料金 |  |  |  |  |  |  |
| 多目的ルーム(1)                                                                                        |              | 10月2日    | 13:00 ~ 17:00 | <b>H</b>    | 0円   |  |  |  |  |  |  |
|                                                                                                  | 合計会          | 金額 (税込み) |               | <b>田田</b> 円 | 0円   |  |  |  |  |  |  |
| 予約申込內容                                                                                           |              |          |               |             |      |  |  |  |  |  |  |
| 行事名称                                                                                             | その他(一覧に無い場合) |          |               |             |      |  |  |  |  |  |  |
| 備考                                                                                               | 備考           |          |               |             |      |  |  |  |  |  |  |
| 行事内容                                                                                             | 会議           | 会議       |               |             |      |  |  |  |  |  |  |
| ジャンル                                                                                             | 指定無し         |          |               |             |      |  |  |  |  |  |  |
| 入場者数                                                                                             | 7人           |          |               |             |      |  |  |  |  |  |  |
| 入場料                                                                                              | 0 円          |          |               |             |      |  |  |  |  |  |  |
| グループ選択に戻る                                                                                        |              |          |               |             |      |  |  |  |  |  |  |
|                                                                                                  |              |          |               |             |      |  |  |  |  |  |  |

抽選の確定(予約申込)手 続が完了しました。 ※この後、所定の期間内に 施設の窓口で利用料金をお 支払いいただいた時点で 「予約の確定」となります。 お支払い期限が過ぎてしま うと、自動的に「予約取消」 となりますので、ご注意くだ さい。

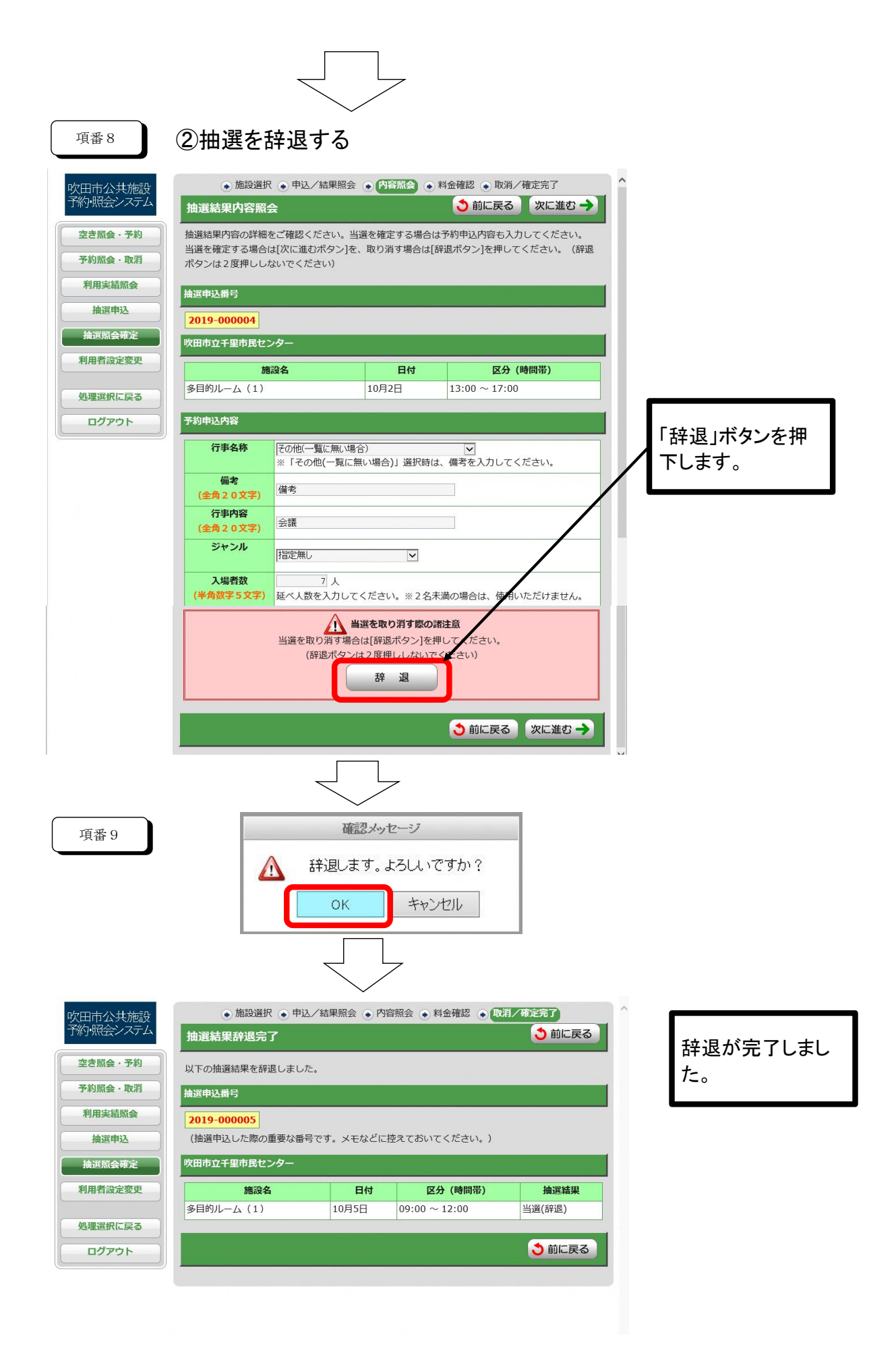